## 教务系统调课申请审批流程

### 一、教师登录教务系统申请调课

- 第一步,教师登录教务系统点申请栏目下调停课申请菜单,见图1
- 第二步,点调课课程条目里的申请链接,见图2
- 第三步,在调停课申请栏目按图3所示1至6填写
- 第四步,点提交申请后查看审批情况,见图4
- 第五步,教师电话联系教学副院长审批调课申请

#### 二、教学院长审核

- 第一步,教学院长登录教务系统,切换角色,见图5
- 第二步,点排课管理栏目,调课管理——调课申请审核菜单,见图6
- 第三步,勾选教师申请条目,点审核按钮进行审核,如图7
- 第四步,教学院长告知教师审核结果

#### 三、教师补课后调课记录表存档

- 第一步,教师登录教务系统点申请栏目下调停课申请菜单
- 第二步,在申请结果列表打印审核已通过的调课记录表
- 第三步,教师补课后由学生代表或班长在调课记录表上签字
- 第四步,教师将调课记录表分别交开课学院、学生学院教务办公室存

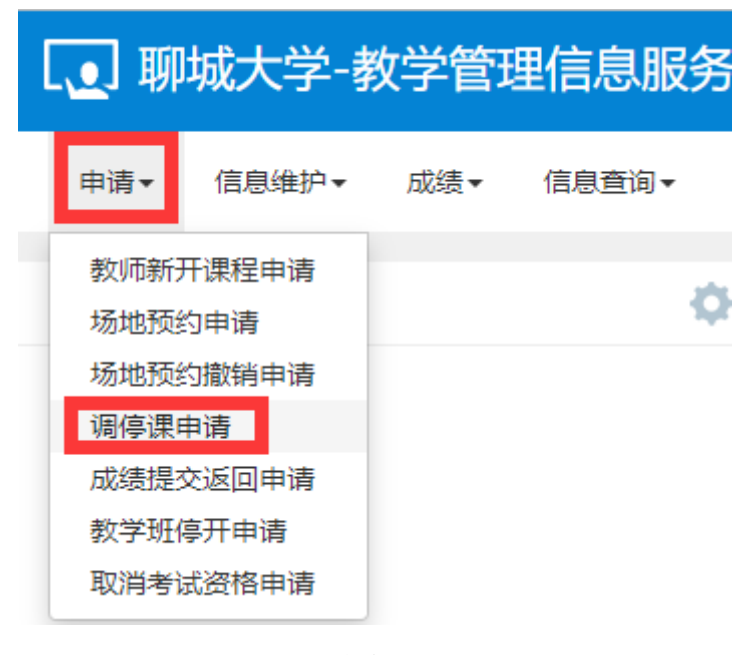

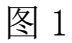

| 调停课申        | 请           |    |     |        |  |
|-------------|-------------|----|-----|--------|--|
| 开课          | 学院全部        |    |     | ,<br>, |  |
| 教学班列表<br>其作 | 学年          | 学期 | 校区  |        |  |
| 1 申请        | 2022-2023   | 1  | 西校区 |        |  |
| ◆ 申请结果列表    |             |    |     |        |  |
| 申请结         | 申请结果 操作 流水号 |    |     |        |  |

| 调停课申请            |                                                                                                    |                   |    |                                                                                                    |     |                | <b>= X</b> |
|------------------|----------------------------------------------------------------------------------------------------|-------------------|----|----------------------------------------------------------------------------------------------------|-----|----------------|------------|
| 教学班              | (2022-2023-1)-29012628e-1                                                                                                    | 课                 | 程名 | 数据库原理与应用(oracle)                                                                                                    |     |                | <b>^</b>   |
| *调动类别            | 调课 🔹                                                                                                    | 1 *变动             | 信息 | 请选择                                                                                                    |     | •              |            |
| 待提交:             |                                                                                                    |                   |    |                                                                                                    |     |                |            |
| 2 <sup>原周次</sup> | 1     2     3     4     5     6     7     8     9     10       11     12     13     14     15     16     17     18     19     20 | <sup>现</sup><br>3 | 周次 | 1         2         3         4         5         6         7         8         9         10           11         12         13         14         15         16         17         18         19         20 |     |                |            |
| 原星期              | 1 2 3 4 5 6 7 清除                                                                                                    | 现                 | 星期 | 1 2 3 4 5 6 7 清除                                                                                                    |     |                |            |
| 原节次              | 上午         下午         晚上           1         2         3         4         5         6         7         8         9         10  | 现                 | 节次 | 上午         下午         晚上           1         2         3         4         5         6         7         8         9         10                                                                              |     |                |            |
| 上课教师             |                                                                                                    | *代课               | 牧师 | 请先选择周次、星期、节次                                                                                                    | >   | 清空             |            |
| 上课教室             |                                                                                                    | 供替                | 教室 | 请先选择周次、星期、节次                                                                                                    | >   | 清空             |            |
| 4 *已与学生沟通换调      | ₹ 🔽                                                                                                    |                   |    |                                                                                                    |     |                |            |
| 原因类别             |                                                                                                    | 5 *调动             | 原因 |                                                                                                    |     |                |            |
| 备注说明             |                                                                                                    | 附件                | 上传 | 💼 选择文件                                                                                                    |     |                |            |
| 已选中的周次、节次可接      | 住Ctri键且左点击最标可取消!                                                                                                    |                   |    |                                                                                                    |     |                | ~          |
|                  |                                                                                                    |                   |    | 6 保存草稿                                                                                                    | 提交申 | 请 <sup>9</sup> | き闭         |

# 图 3

| 油     | <b>立</b> 浬 山语          | ŧ           |       |            |             |             |            |               |     |
|-------|------------------------|-------------|-------|------------|-------------|-------------|------------|---------------|-----|
| N J I | 宁坏中峭                   | ∃           |       |            |             |             |            |               |     |
|       |                        |             |       |            |             |             |            |               |     |
|       | 王通令                    | e 全部        |       |            |             | 油石          |            |               |     |
|       | 711/ <del>7-1</del> -1 | ж <u>— </u> |       |            |             | NALE.       |            |               |     |
|       |                        |             |       |            |             |             |            |               |     |
| 教学班;  | 列表                     |             |       |            |             |             |            |               |     |
|       | 操作 🕈                   | 学年          | 学期    | 校区         | 课           | 程           |            | 教学班           |     |
| 1     | 申唐                     | 2022-2023   | 1     | 西校区        | 数据库原理与      | ē应用(oracle) | (2022-2023 | 3-1)-29012628 | e-1 |
|       |                        |             |       |            |             |             |            | K             |     |
| 申请结期  | 果列 丧                   |             |       |            |             |             |            |               |     |
|       | 申请課                    | 1           | 操作    | 流水号        | 申请          | 青时间 ᅌ       | 调课类型       | 校区            |     |
| 1 👔   | 查看【待审构                 | 亥】 流程跟踪     | 制销    | 2022082478 | 81 2022-08- | 24 11:08:26 | 调课         | 西校区           | 3   |
| <     | ᇛᅆ                     |             |       |            |             |             |            |               |     |
| 流程    | 取际                     |             |       |            |             |             |            |               | ×   |
|       | <u></u> 新学院+           | 全国生         |       |            |             |             |            |               |     |
|       | 42 7 170               | ×++116      |       |            |             |             |            | 审核中           |     |
|       | 0-                     |             |       |            |             |             |            |               |     |
| 说明    | : 上述流程                 | 中蓝色表示已      | 已审核,黄 | 色表示待审核,    | 红色表示审核      | 不通过或退回      | 3          |               |     |
|       |                        |             |       |            |             |             |            |               |     |

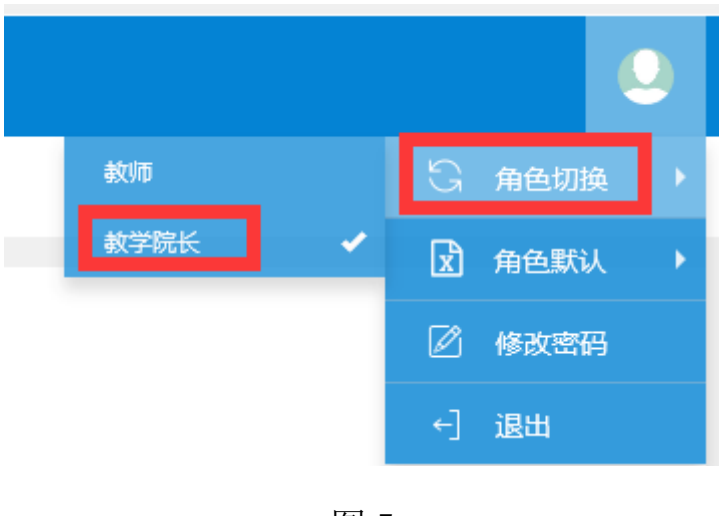

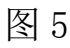

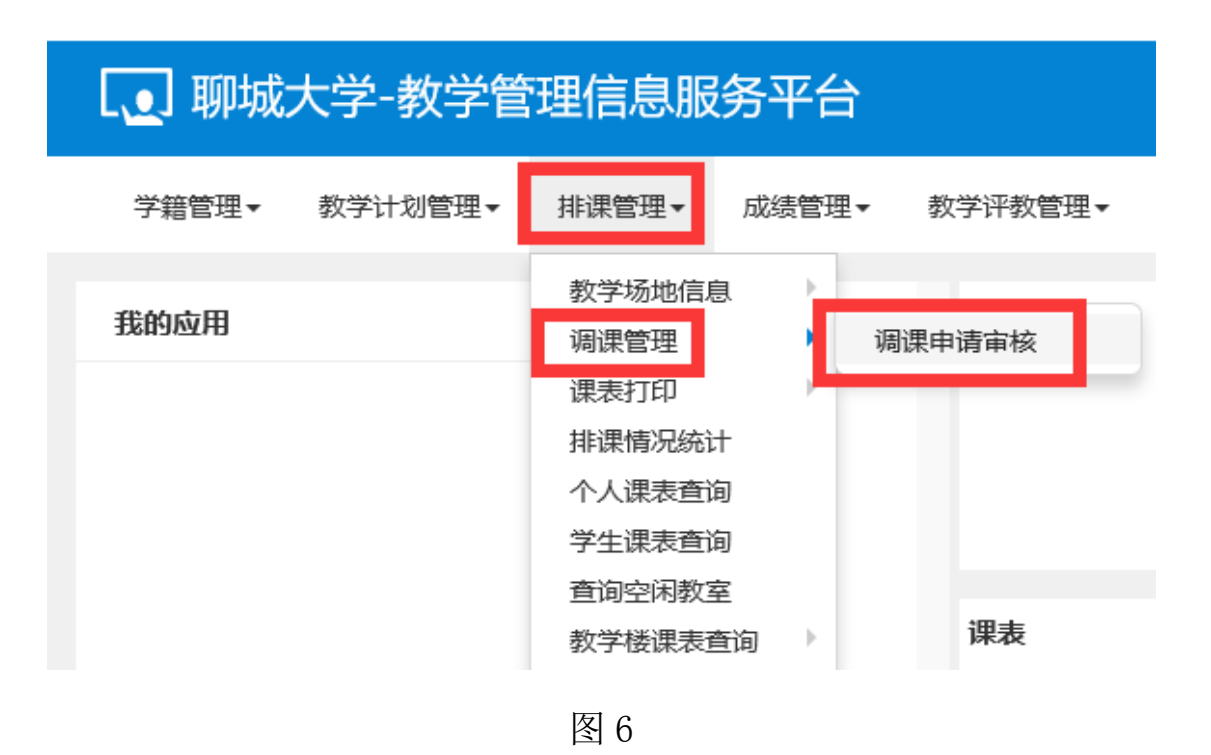

| 2(FI)(H) | -t->= | ミニョナナ |
|----------|-------|-------|
| 11611朱   |       | コロトシ  |
| 19 M     |       |       |

|       |                  |           |            |    | ♦ 审核    | Cł  | 撤消审核  | <b>道</b> 导出 |
|-------|------------------|-----------|------------|----|---------|-----|-------|-------------|
| 4     | <b>2022-2023</b> | •         | <u>.</u>   | 学期 | 1       |     |       | •           |
| ŧ     | 交区 全部            | •         | 调课         | 类别 | 全部      |     |       | •           |
| 审核状   | <b>忧态</b> 待审核    | •         | 开课         | 学院 | 全部      |     |       | •           |
| 课程美   | €别 全部            | •         | i          | 課程 | 按课程名利   | 尔或课 | 程号模糊  | 查询          |
| 原因美   | <b>送别</b> 原因类别需填 | 写完整       | 调动         | 京因 | 按原因模糊查询 |     |       |             |
| 原音    | <b>断〕</b> 全部     | •         | 现          | 部门 | 全部      |     |       | •           |
| 申请    | <b>持人</b> 按姓名或教工 | 号模糊查询     | 距          | 天数 |         | 至   |       |             |
| 申请田   | 前                | 至         | 审核         | 时间 |         | 至   |       |             |
|       |                  |           |            |    |         |     |       | 查询          |
| 译 距几天 | 天 课程流水号          | 审核状态      | 审核时间       |    | 流程跟踪    |     | 开课学院  | 学生          |
| □ 距67 | 202208247881     | 教学院长审批(待审 |            | 流  | 呈跟踪 打印  |     | 传媒技术: | 学科          |
| (     |                  | (1) # 1   | 1页  🔊 🕅 15 | ~  |         |     | 1-1   | ▶<br>1 共1   |

图 7